# Highlighter Guide

### Application for Changing Column Colors in List Views Based on Configurable Conditions

The Freedom UI Highlighter application enables you to change the style of columns within list views, both in sections and inside record cards, based on customizable conditions. You can modify not only the background color of columns but also apply custom styles such as emojis, font changes, and any other CSS-based transformations.

#### **Use Cases**

- · Highlight important lines, such as expired requests, high-priority orders, and contracts for amounts greater than a certain limit.
- Highlight bad data requiring additional verification.
- · Highlight important data such as tasks with high priority or overdue invoices.
- · Emphasize less critical information like canceled contract agreements or terminated employees.
- Flag invalid data, such as contracts with missing payments.
- Showcase fully collected orders or completed transactions.

#### **Key Features:**

- Set conditions to change column colors based on field values, either by comparing them with other fields or predefined values, or by building custom filters.
- Apply personalized CSS styles to change the appearance of columns.
- Create rules for various sections and record views using a flexible rule-building system.

| iii Cr   | reatio 🕨   |   | Q S        |                       |                |                        |                      | :: 🔺 😗               | ۰ 🌘           |
|----------|------------|---|------------|-----------------------|----------------|------------------------|----------------------|----------------------|---------------|
| Q Search |            | < | С          | ontacts               |                |                        |                      | + New ± Import       | •             |
| Sales    |            | - |            | Folders               |                |                        |                      | Q Search             | æ             |
|          |            |   |            | Full name             | Туре           | Account                | Mobile phone         | Email                | Cour + 🗄      |
| nom      | ie .       |   | 1          | Administrator         | Employee       | Our company            |                      |                      |               |
| 📶 Dash   | nboards    |   | 2          | Alexander Wilson      | Contact person | Alpha Business         | +1 212 854 7512      | a.wilson@alphabusi   | United States |
|          |            |   | 3          | Alice Phillips        | Contact person | Streamline Development | +1 212 1204 5477     | alice.phillips@axiom | United States |
| Caler    | ndar       |   | 4          | ALM integration       |                |                        |                      |                      |               |
| F Tasks  | s          |   | 5          | Andrew Baker(sample)  | Customer       | Accom (sample)         | +1 617 221 5187      | a.baker@ac.com       | United States |
|          |            |   | <u> </u>   | Andrew Wayne          | Contact person | Apex Solutions         | +44 141 258 9878     | a.wayne@apex.co.uk   | United Kingc  |
| r Feed   | 1          |   | 7          | Andrew Zachary Barber | Contact person | Infocom                | +1 206 587 1036      | a.barber@gros.com    | United States |
| B Lead   | le         |   | 8          | Bruce Clayton         | Contact person | Axiom                  | +1 404 389 0476      | clayton@streamline   | United States |
| 2,1 200  |            |   | 9          | Caleb Jones           | Employee       | Our company            | +44 782 223 4967     | c.jones@yahoo.co.uk  | United Kingd  |
| 🔳 Acco   | ounts      |   | • 10       | Christine Nelson      | Contact person | Build Technologies     | +44 (788) 247 1010   | christine@coretech   | United Kingc  |
|          |            |   | <u>1</u> 1 | Christopher Brown     | Contact person | Optimum Services       | +44 (752) 254 7058   | c.brown@corporate    | United Kingd  |
| Cont     | acts       |   | <b>1</b> 2 | Email Supervisor      |                |                        |                      |                      |               |
| 🚽 Oppo   | ortunities |   | 13         | Grace Stewart         | Contact person | Clearsoft              | +1 404 047 2547      | grace@clearsoft-cor  | United States |
|          |            |   | 14         | Hillam Jazlyn         | Contact person | Console Solutions      |                      | H.Jazlyn@gmail.com   | United States |
| 📜 Orde   | ers        |   | 15         | James Smith           | Contact person | Gateway                | +44 (787) 121 4006   | smith@gateway-inv    | United Kingd  |
| R Cont   | racts      |   | 16         | Jane Russel           |                | Nova Pharmaceuticals   | +44 (0) 121 414 6351 | russel@np.com        | Australia     |
| Cont     |            |   | 17         | Jason Robinson        | Employee       | XT Group               | +44 782 234 6352     | jason_r@gmail.com    | United Kingd  |

| III Creatio 🕨 +                                                                                                    | Q Search                                                | and the state of the                           | ::                       | 🖈 0 🌣 🔞        |
|----------------------------------------------------------------------------------------------------|---------------------------------------------------------|------------------------------------------------|--------------------------|----------------|
| Q Search app <<br>Sales -                                                                                                    | <ul> <li>← Alpha Business</li> <li>♦ Add tag</li> </ul> |                                                | Save<br>G                | Cancel 🛕 🔒     |
| C Home                                                                                                    | Alpha Business                                          | ACCOUNTINFO TIMELINE SALES SERVICE             |                          |                |
| II Dashboards                                                                                                    | A L P H A<br>Owner<br>Alexander Wilson                  | Annual revenue 10 million or less              | No. of employees 101-200 |                |
| 📋 Calendar                                                                                                    | Primary contact<br>Alexander Wilson                     | Addresses + 2 : Q<br>Address type Full address |                          | ₽+ :           |
| Tasks                                                                                                    | Type<br>Partner                                         | No data                                        |                          |                |
| Feed                                                                                                    | Category<br>A                                           | 🔼 Banking details 🕂 🌫 🗄 Q                      |                          |                |
| Eeads                                                                                                    | Industry<br>Advertising                                 | Name Banking details                           |                          | + :            |
| Accounts                                                                                                    | + Add communication option 👻                            | + New                                          |                          |                |
|                                                                                                    | Primary contact 🗸 🗸                                     | Contacts + 2 : Q                               |                          |                |
| Creation Creation     Add tags     Add tags <th>Email + :</th> | Email + :                                               |                                                |                          |                |
|                                                                                                    |                                                         | Alexander Wilson                               | +1 212 854 7512          | a.wilson@alpha |
| Crders                                                                                                    |                                                         |                                                | **** (789) 123 7412      | Januersongalpi |
| Contracts                                                                                                    |                                                         |                                                |                          |                |

| III Creatio 🕨 + | Q Search           |                                                          | :: 4' 0 🗘          | Ø          |
|-----------------|--------------------|----------------------------------------------------------|--------------------|------------|
| Q Search app_   | Highlight list set | ings                                                     | Clos               | o ,*<br>se |
| Sales 🔹         | RULES STYLES       | •                                                        |                    |            |
| A Home          | + 2 : Q            | Highlight Entity rules × Entity* Account Comparison Type | Display value +    |            |
| Dashboards      | : 🗆 🖬 1            | Only sections Use custom filter                          | [CreatedBy]        | 11         |
| ՝ Calendar      | 🛦 2 🗷 2            | ModifiedBy                                               | 50                 |            |
| F Tasks         | ● 3 🖉 1<br>☑ 4 ☑ 0 | Comparison Type • =                                      | Build Technologies |            |
| Feed            |                    | Use column for comparison Right column CreatedBy         |                    |            |
| Eeads           | - 110              | Style* Color                                             |                    |            |
| Accounts        |                    | Notes                                                    |                    |            |
| Contacts        |                    | Priority<br>Active 1                                     |                    |            |
| Opportunities   |                    | Cancel Save                                              |                    |            |
| Vrders          |                    | The second second                                        |                    |            |
| ₽ Contracts     |                    |                                                          |                    | 1          |

| III Creatio 🕨 + | Q Search                              |                                                         | ::                 | <b>*</b> 0 | •                                      |
|-----------------|---------------------------------------|---------------------------------------------------------|--------------------|------------|----------------------------------------|
| Q Search app_   | Highlight list sett                   | ings                                                    |                    |            | ¢ .*<br>Close                          |
| Sales 👻         | RULES STYLES                          |                                                         |                    |            |                                        |
| A Home          | + <i>z</i> : Q                        | Highlight Entity rules x                                |                    |            | 1111                                   |
| Dashboards      | i i i i i i i i i i i i i i i i i i i | Entity*<br>Account                                      | [CreatedBy]        |            | + :                                    |
| Calendar        | <u>∧</u> 2 🗹 2                        | Only sections 🕑 Use custom filter                       | 50                 |            |                                        |
| Tasks           | ▲ 4 ☑ 0                               | Actions =<br>Primary contact.Country =<br>United States | Build Technologie: | 5          |                                        |
| Feed            |                                       | + Add condition                                         |                    |            |                                        |
| ) Leads         |                                       | Style Color<br>default Style C • •                      |                    |            |                                        |
| Accounts        |                                       | Active     Priority                                     |                    |            |                                        |
| 2 Contacts      |                                       | Cancel Save                                             |                    |            |                                        |
| Opportunities   |                                       |                                                         |                    |            |                                        |
| Crders          |                                       |                                                         |                    |            | 24                                     |
| Contracts       |                                       |                                                         |                    |            |                                        |
|                 |                                       |                                                         |                    |            | 1.1.1.1.1.1.1.1.1.1.1.1.1.1.1.1.1.1.1. |

# How to Use the Application

# Step-by-Step Guide to Adding a New Highlight Rule:

## Step 1: Choose the Object

- First, select the object for which you want the highlight rule to be applied. This can be either a section or a list within a record.
- If the "Only sections" checkbox is selected, the list of available objects will be filtered to show only sections, making it easier to focus on applying the rule to section-based lists.

| New record                        | ×                 |
|-----------------------------------|-------------------|
| Entity*                           | 1                 |
| Only sections                     | Use custom filter |
| Comparison Type *                 |                   |
| Use column for compariso          | on                |
| Style •<br>default Style<br>Notes | Color             |
| Active                            | Priority<br>1     |
|                                   | Cancel Save       |

## Step 2: Set the Filter Type

- If you check the "Use custom filter" box, you will be able to use the custom filter module to create advanced filtering conditions for applying the rule.
- If the custom filter option is not selected, you can set a simple filter by choosing a specific field and defining its value-based condition.

| New record<br>Entity*<br>Account  | ×<br>/                       |
|-----------------------------------|------------------------------|
| Only sections                     | Use custom filter            |
| Comparison Type •                 | ison                         |
| Style *<br>default Style<br>Notes | Color                        |
| Active                            | Priority<br>1<br>Cancel Save |

#### Step 3: Select the Column

• Choose the column (or field) that will serve as the basis for your condition. This is the field whose value will trigger the rule when it meets the specified condition.

| Entity*<br>Account       |                   |
|--------------------------|-------------------|
| Only sections            | Use custom filter |
| Compare column *<br>City | 1                 |
| Comparison Type *        |                   |
| Use column for compariso | on                |
| Compare value            | 1                 |
| Style *<br>default Style | Color             |
| Notes                    |                   |
| Active                   | Priority<br>1     |
|                          | Cancel Save       |

# Step 4: Define the Condition

• Set up the condition for the selected column. You can compare the column's value to a fixed value or another field, using conditions like "equals," "greater than," or "contains."

| New record               | ×                 |
|--------------------------|-------------------|
| Entity *<br>Account      | ř                 |
| Only sections            | Use custom filter |
| Compare column *<br>City | 1                 |
| Comparison Type *<br>=   | × •               |
| Use column for compariso | n                 |
| Compare value            | 1                 |
| Style *<br>default Style | Color             |
| Notes                    |                   |
| Active                   | Priority<br>1     |
|                          | Cancel Save       |

# Step 5: Compare Values with Other Fields or Related Objects

- Specify whether the comparison should be:
  - $\circ\;$  Against a static value that you define.
  - Compared with another column in the same record.
  - Compared with a field in a related object. For example, you could compare the city in a contact's record with the city in the linked account's record to highlight matches or discrepancies.

| Account                   |                   |
|---------------------------|-------------------|
| Only sections             | Use custom filter |
| Compare column *<br>City  | *                 |
| Comparison Type *<br>=    |                   |
| Use column for compa      | arison            |
| Compare value<br>Montreal | 1                 |
| Style *<br>default Style  | Color             |
| Notes                     |                   |
| 🗸 Active                  | Priority<br>1     |

## Step 6: Apply the Style

• Choose the style to be applied when the rule's condition is met. This could include changing the background color, adding emojis, modifying the font size, or applying any other CSS styling to customize how the column or row will look.

**Result:** When a record meets the defined condition, the row's appearance in the selected section will automatically be updated based on the applied CSS styles.

# Add custom style

You can add your own style. To do it, change the tab to the "Style" tab.

| III Creatio 🕨 + | Q Search                |               | :: 🗚 0 🗢 🏟                                                                              |
|-----------------|-------------------------|---------------|-----------------------------------------------------------------------------------------|
| Q Search app_   | Highlight list settings |               | ° .*<br>Close                                                                           |
| Sales 🗸         | RULES STYLES            |               |                                                                                         |
| A Home          | + 2 : Q                 |               |                                                                                         |
|                 | Name                    | Code          | Style + :                                                                               |
| Dashboards      | 1 My new alert style    | AlertStyle    | { background-color: #ffa4a4; td:first-child:before { content: '•; position: absolute    |
| 📛 Calendar      | 2 style with 🔗          | overdue 🔗     | { background-color: #ffcccc; color: #cc0000; font-weight: bold; td .ng-star-inserte     |
|                 | 3 error                 | rederror      | { background-color: #ffa4a4; td:first-child::before { content: ' • ; position: absolute |
| F Tasks         | 4 default Style         | default       | { background-color: #ceffd8/*color*/; }                                                 |
| Cood            | 5 warning               | warning       | { background-color: #ffe39a; td:first-child::before { content: 'A '; position: absolute |
| - Feed          | 6 green                 | green_checked | { background-color: #ceffd8; td .ng-star-inserted { } td:first-child::before { content  |
| 🗿 Leads         | + New                   |               |                                                                                         |
| Accounts        |                         |               |                                                                                         |
| Contacts        |                         |               |                                                                                         |
| g Opportunities |                         |               |                                                                                         |
| Crders          |                         |               |                                                                                         |
| Contracts       |                         |               |                                                                                         |
|                 |                         |               |                                                                                         |

# Click + to add a new style.

Fill Name, Code and Style fields.

| Nam<br>My r  | ne *<br>new alert style                            |  |
|--------------|----------------------------------------------------|--|
| Code<br>Aler | e<br>tStyle                                        |  |
| Style        | 3                                                  |  |
| {            |                                                    |  |
|              | background-color: #ffa4a4;                         |  |
|              | td:first-child::before                             |  |
|              | {                                                  |  |
|              | content: ' 🛑 ';                                    |  |
|              | position: absolute;                                |  |
|              | iert: 2px;                                         |  |
|              | top: 50%;                                          |  |
|              | font-size: 1 Sem:                                  |  |
|              | )                                                  |  |
|              | ,<br>td:first-child div.crt-toolbar-cell-container |  |
|              | {                                                  |  |
|              | margin-left: -10px;                                |  |
|              | }                                                  |  |
| ,            | ,                                                  |  |

Use CSS style definition for the Style field. You can use following template for your custom styles: